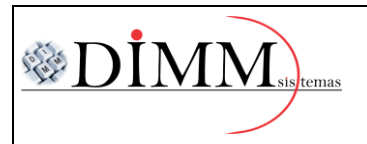

Exemplo:

## MANUAL DE UTILIZAÇÃO APLICATIVO VENDAS MOBILE

Página 1 de 6 R. 01

### PASSO A PASSO PARA UTILIZAÇÃO DO APLICATIVO DE VENDAS MOBILE

### PARA REALIZAÇÃO DE UM PEDIDO DE VENDA

1º Passo – Localizar o aplicativo "DIMM SISTEMAS" e abrir.

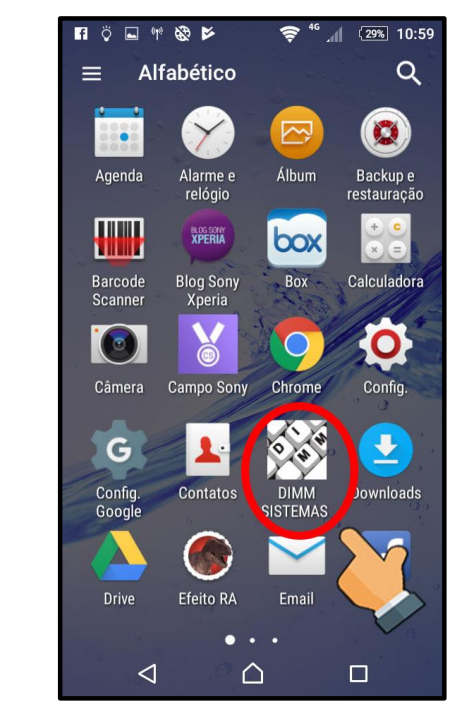

- 2º Passo Na tela principal, selecionar a opção "Pedidos".
- Exemplo:

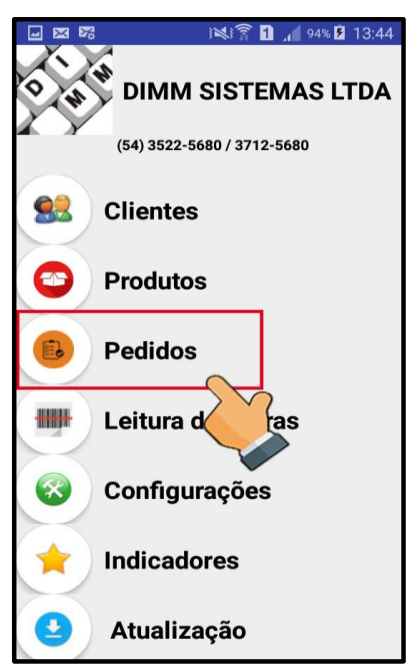

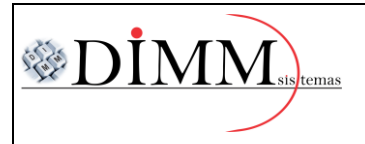

Exemplo:

3º Passo – Selecionar o botão indicado no exemplo para criar um novo pedido de venda.

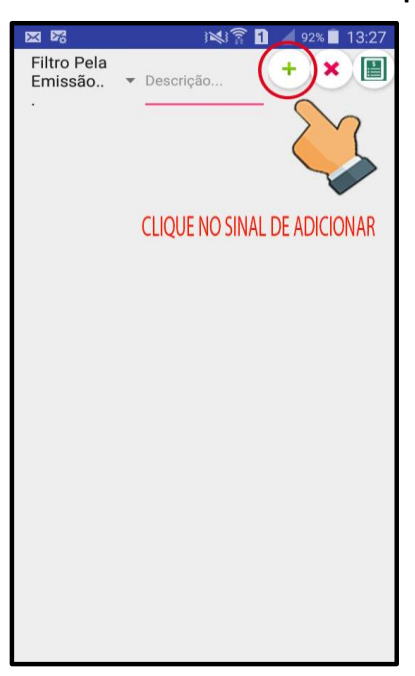

3º Passo – Selecionar o botão de clientes, e após, selecionar o cliente alvo.

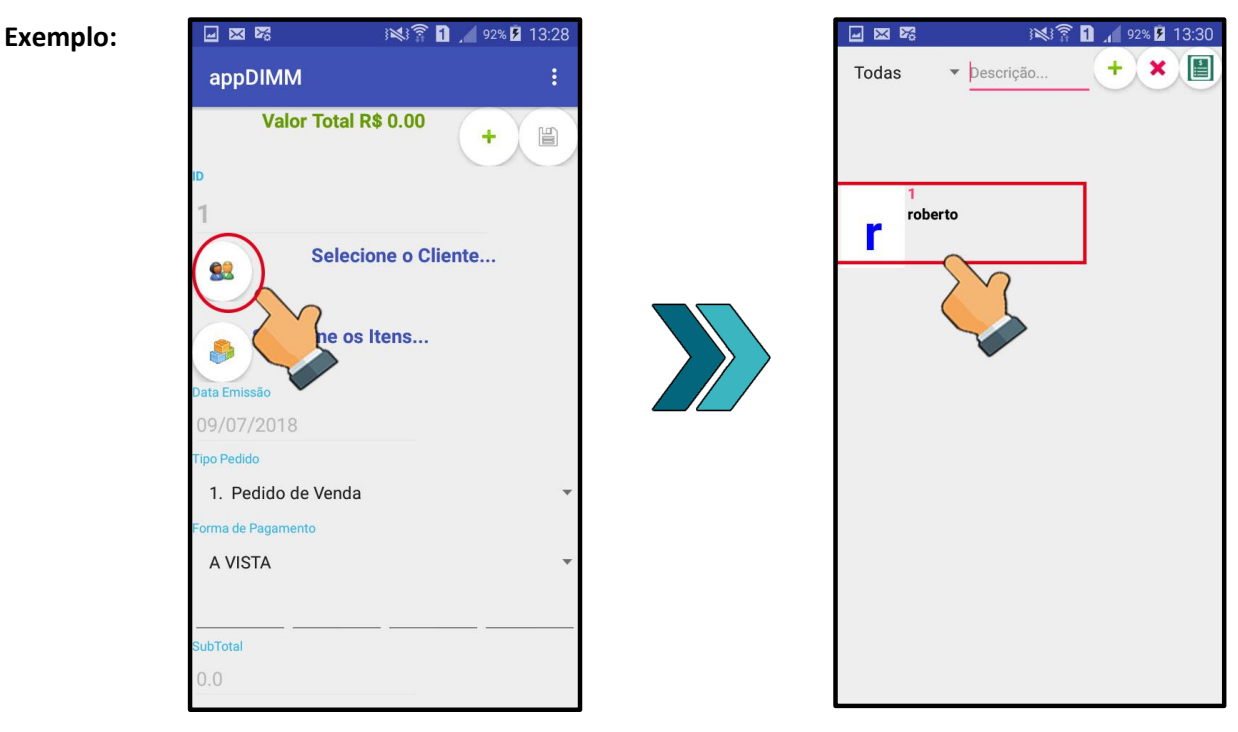

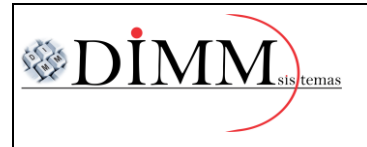

Página 3 de 6 R. 01

3 🔊 👔 👖 🔏 94% 🖻 13:41 Exemplo: 🖬 🖂 🏹 3 🔊 🛜 🚹 🔏 92% 💈 13:30 Todos os -----.0 ▼ Descrição. appDIMM Grupos /ender 1 unidade Valor Total R\$ 2.57 + Somente Itens da Cesta D Nro. Itens 2 J 15672 0789667970379 roberto 3 POTES 700ML RAINHA CONJ 3 93 0 un C 215661 0789667970679 Selecione os Itens... Иното 3 POTES 700 3 0 un 215670 0789667970978 **3 POTES RETANGULO** 3 0 un 1. Pedido de Venda 2747 274 316 PORCA SEXT UNC CHV 516 ZB ORIUNDO 3 ORCAMENTO A VISTA 0 un 1002 0 0 0 0 316 X 38 PF MAO RED RI FS UNC ZB ORIUNDO 3 ORCAMENTO 0 un

4º Passo - Adicionar os itens desejados ao pedido.

5º Passo – Com os itens adicionados, selecionar um item e, ao abrir a nova tela, informar a

quantidade desejada para venda. Após, selecionar o botão confirmar.

**Exemplo:** 

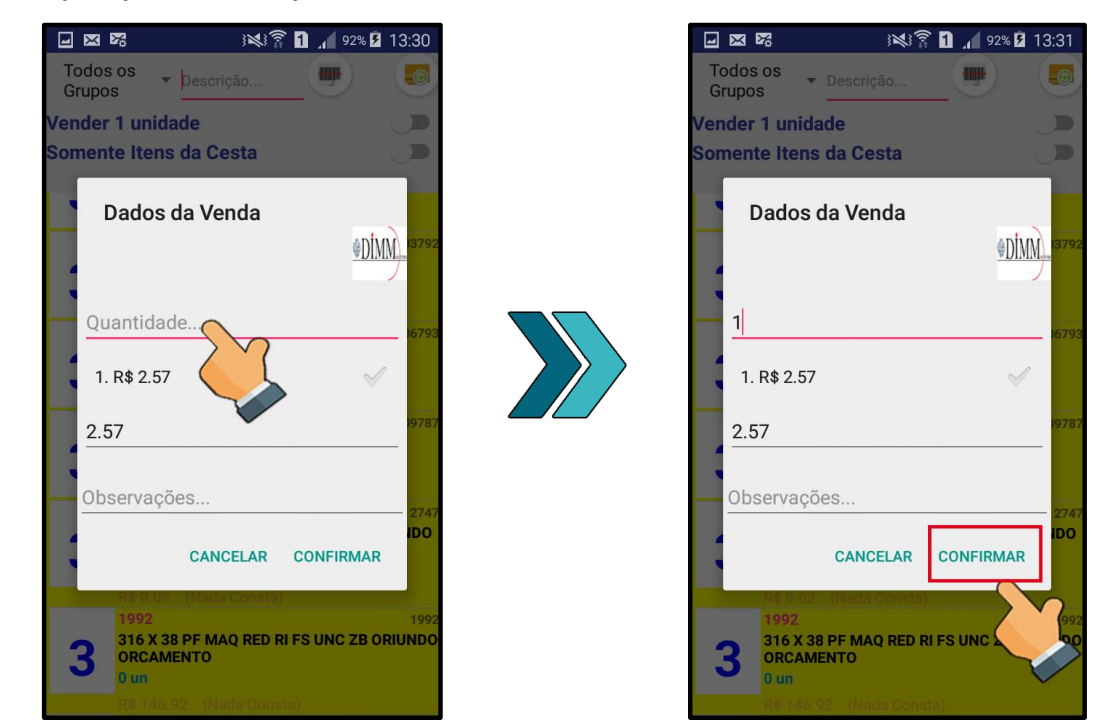

DIMM SISTEMAS LTDA – www.dimmsistemas.com.br Rua Liberato Salzano, 563 – Centro – Erechim RS Fone(s): (54) 3522-5680 (54) 3712-5680 - E-mail: contato@dimmsistemas.com.br

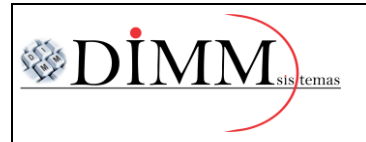

6º Passo – Após adicionar os itens necessários, selecionar para voltar e escolher o "Tipo de Pedido".

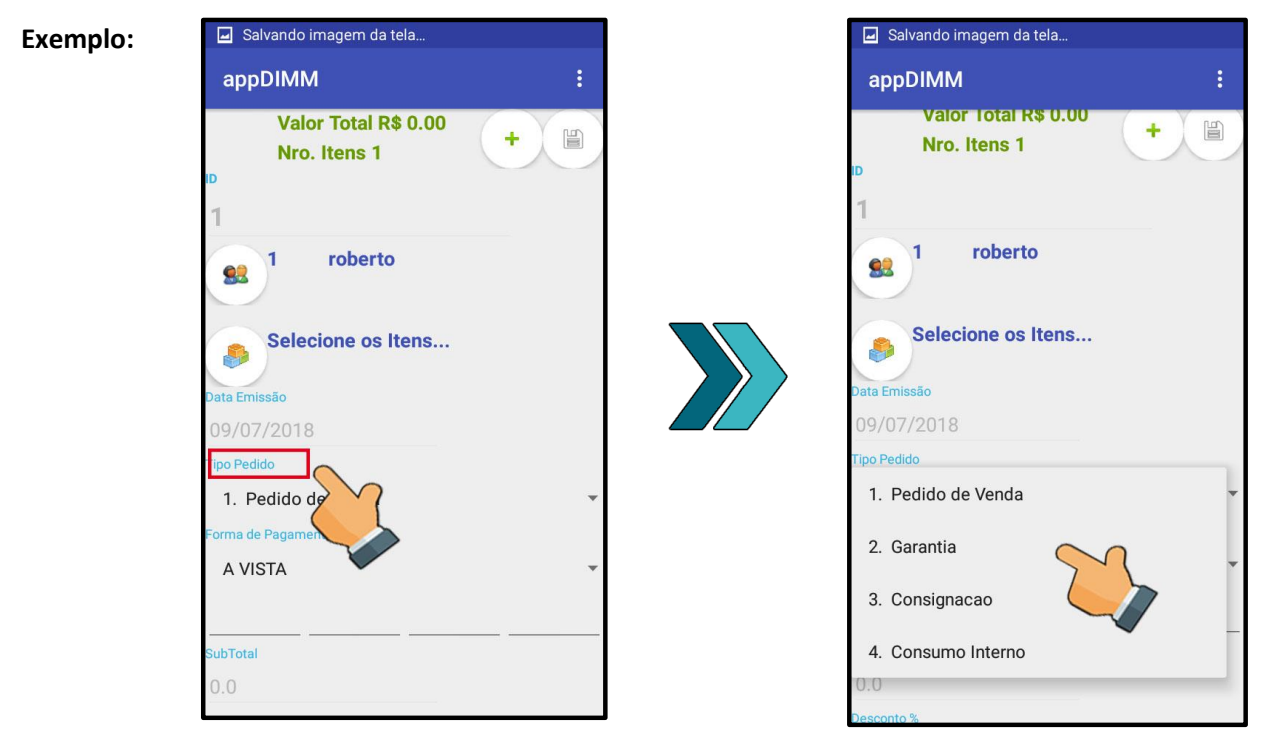

7º Passo – Feita a escolha do tipo de pedido, selecionar a forma de pagamento.

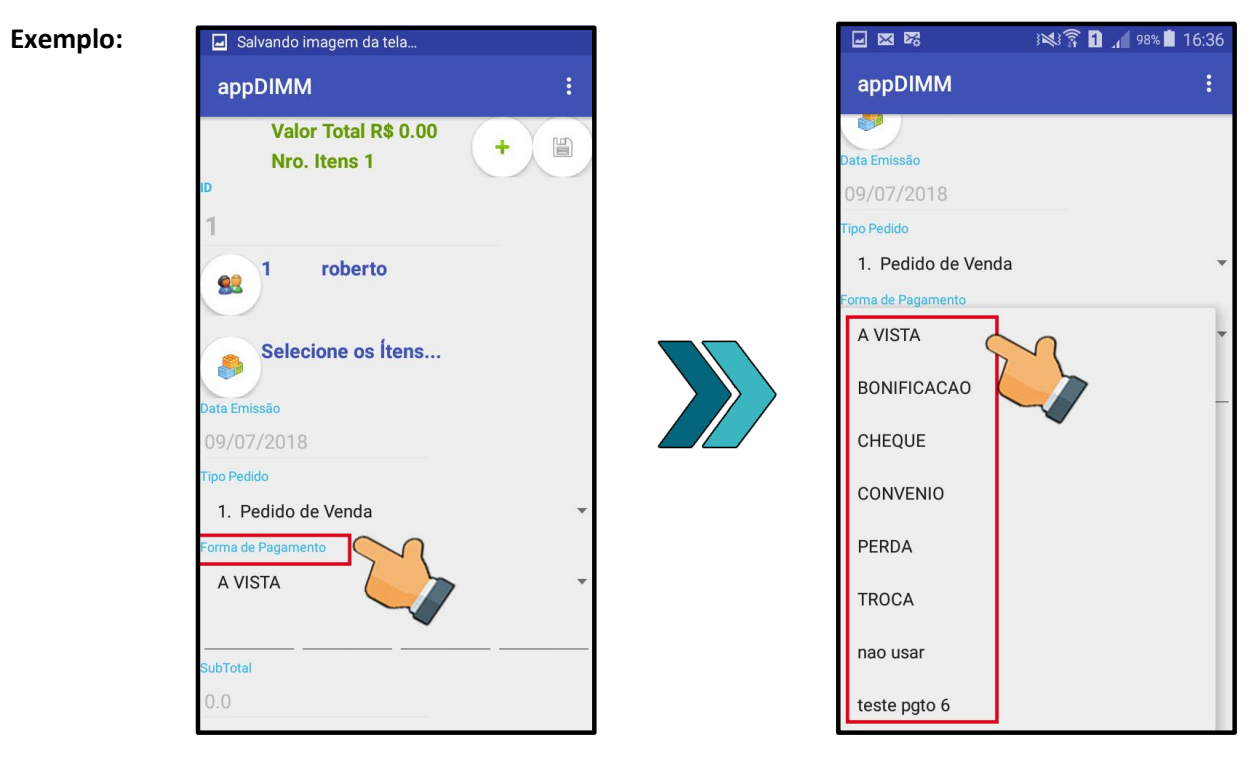

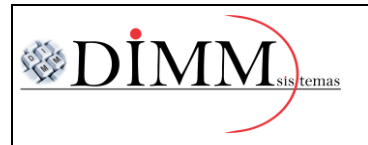

# MANUAL DE UTILIZAÇÃO APLICATIVO VENDAS MOBILE

Página 5 de 6 R. 01

#### 8º Passo – Salvar o pedido.

| Exemplo: | 🖬 🗷 🕫 🕺 ۽نجا 🕄 👔 🖬 🚛 100% 🕯 16:55     |  |  |
|----------|---------------------------------------|--|--|
|          | appDIMM :                             |  |  |
|          | Valor Total R\$ 11.95<br>Nro. Itens 1 |  |  |
|          | 1                                     |  |  |
|          | se 1 roberto                          |  |  |
|          | Selecione os ftens                    |  |  |
|          | 09/07/2018                            |  |  |
|          | Tipo Pedido                           |  |  |
|          | 1. Pedido de Venda 🔹                  |  |  |
|          | Forma de Pagamento                    |  |  |
|          | A VISTA 👻                             |  |  |
|          |                                       |  |  |
|          | 11.95                                 |  |  |

### 9º Passo – Abrir o menu interno no canto superior direito.

| Exemplo: |                             | IN ? 1 . 1     | 00% 🖻 16:55 |
|----------|-----------------------------|----------------|-------------|
|          | appDIMM                     |                |             |
|          | Valor Total<br>Nro. Itens   | R\$ 11.95<br>1 | +           |
|          | 1 rober                     | rto            |             |
|          | Selecione o<br>Data Emissão | s ftens        |             |
|          | 09/07/2018                  |                |             |
|          | Tipo Pedido                 |                |             |
|          | 1. Pedido de Venda          | а              | *           |
|          | Forma de Pagamento          |                |             |
|          | A VISTA                     |                |             |
|          | SubTotal                    |                |             |
|          | 11.95                       |                |             |
|          |                             |                |             |

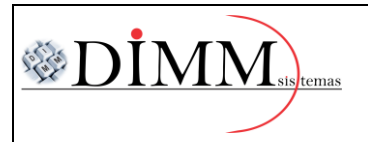

Página 6 de 6 R. 01

10º Passo – Selecionar a opção "Enviar Pedido Para o Servidor".

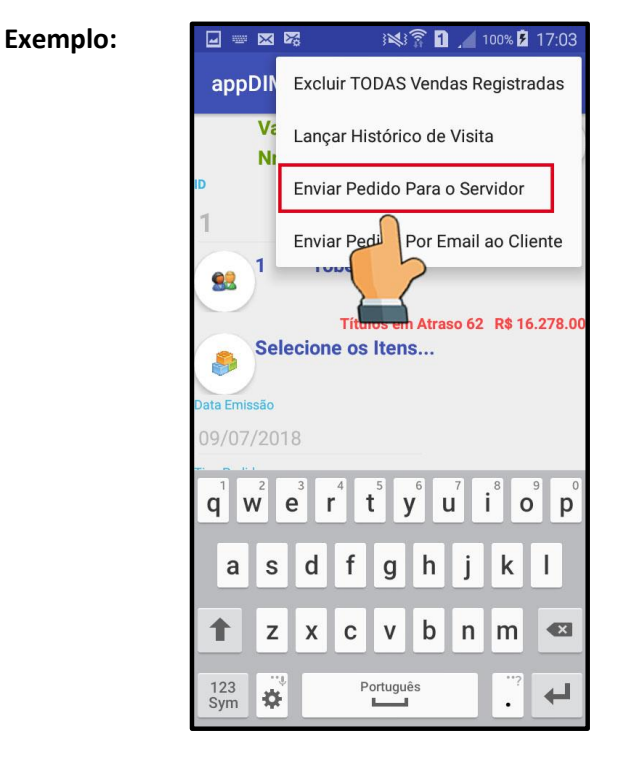

Informações Complementares:

Após o processo, o pedido ficará acessível nos computadores que tenham acesso ao sistema, para

finalizar a venda.